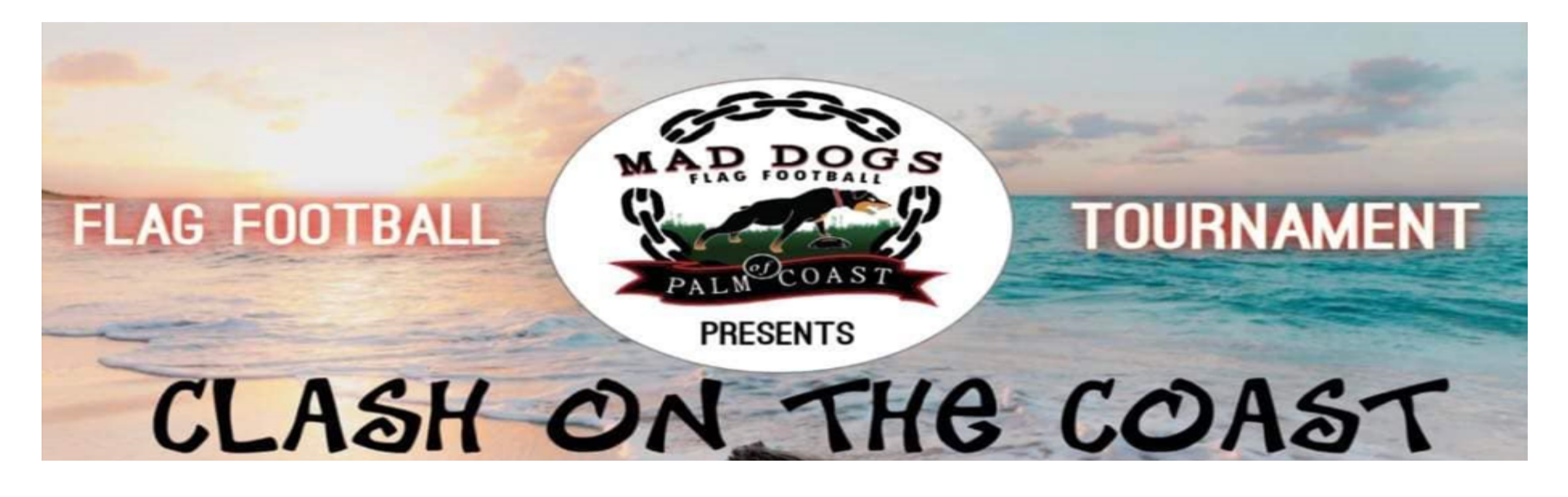

# How to Register your Team

### 1. Click on Sign up now in upper right corner

Clash On The Coast

Home

Local League

| 389 Palm Coast PKWY, SW, Unit #4 🧈 386-597-0215 🖂 maddogspalmcoast@gmail.com |   | f ► ©       |
|------------------------------------------------------------------------------|---|-------------|
| MAR BOOS                                                                     | Q | Sign Up Now |
|                                                                              |   |             |

Sponsorships

About Us

Background Check

### 2. Login in or sign up as new user

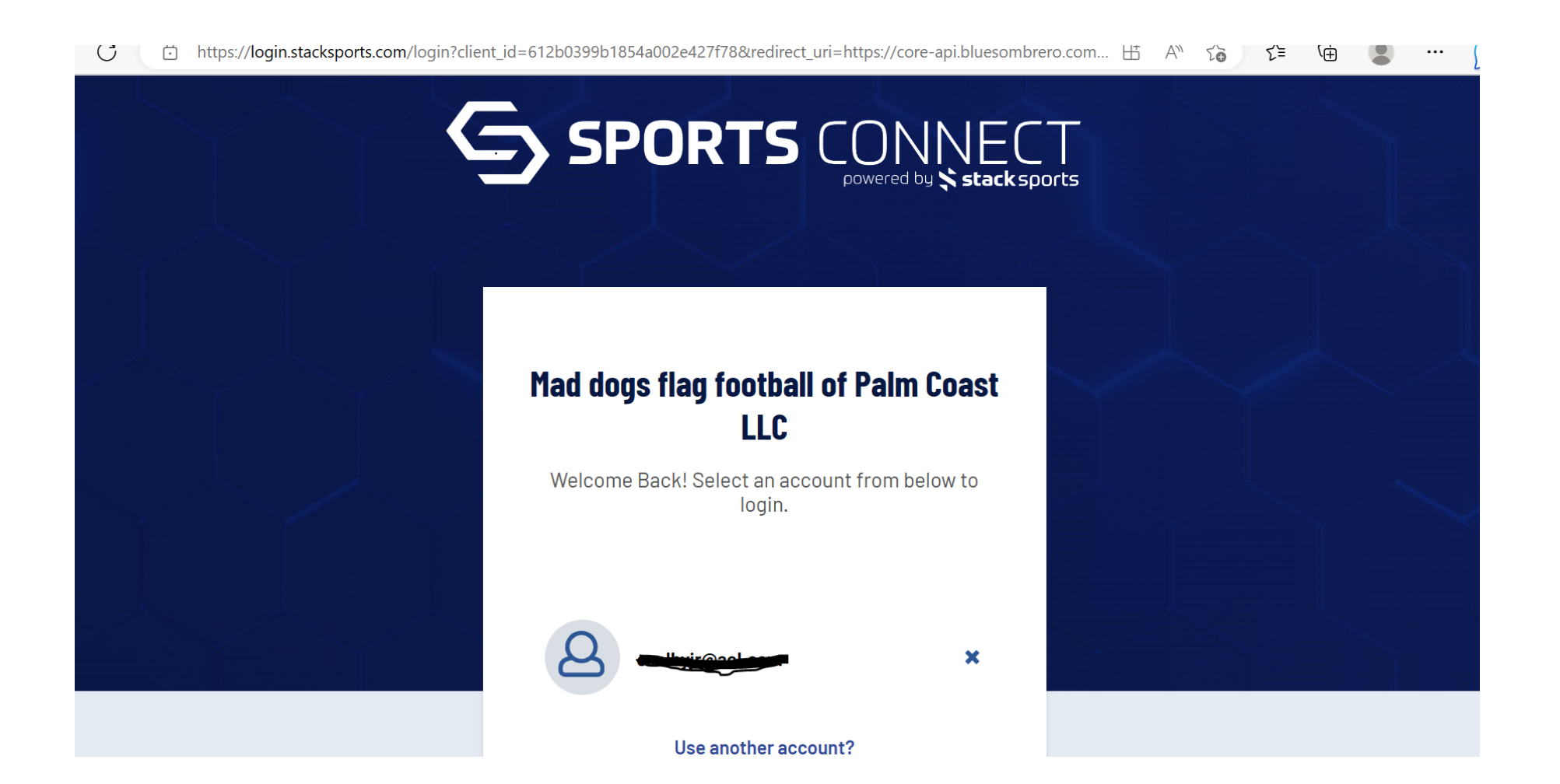

## 3. Click Register Now (Upper Right Corner)

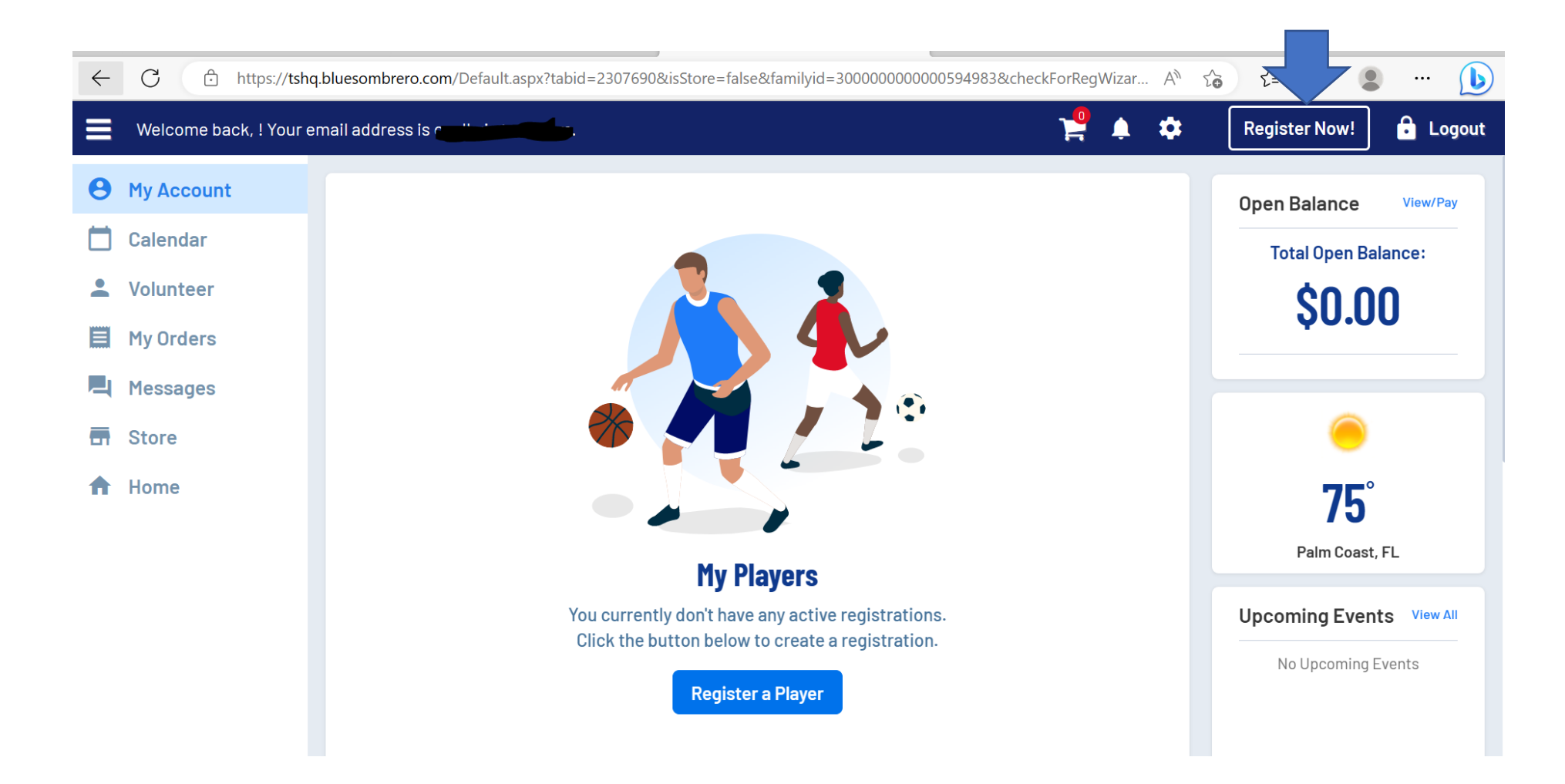

## Click on Register Myself

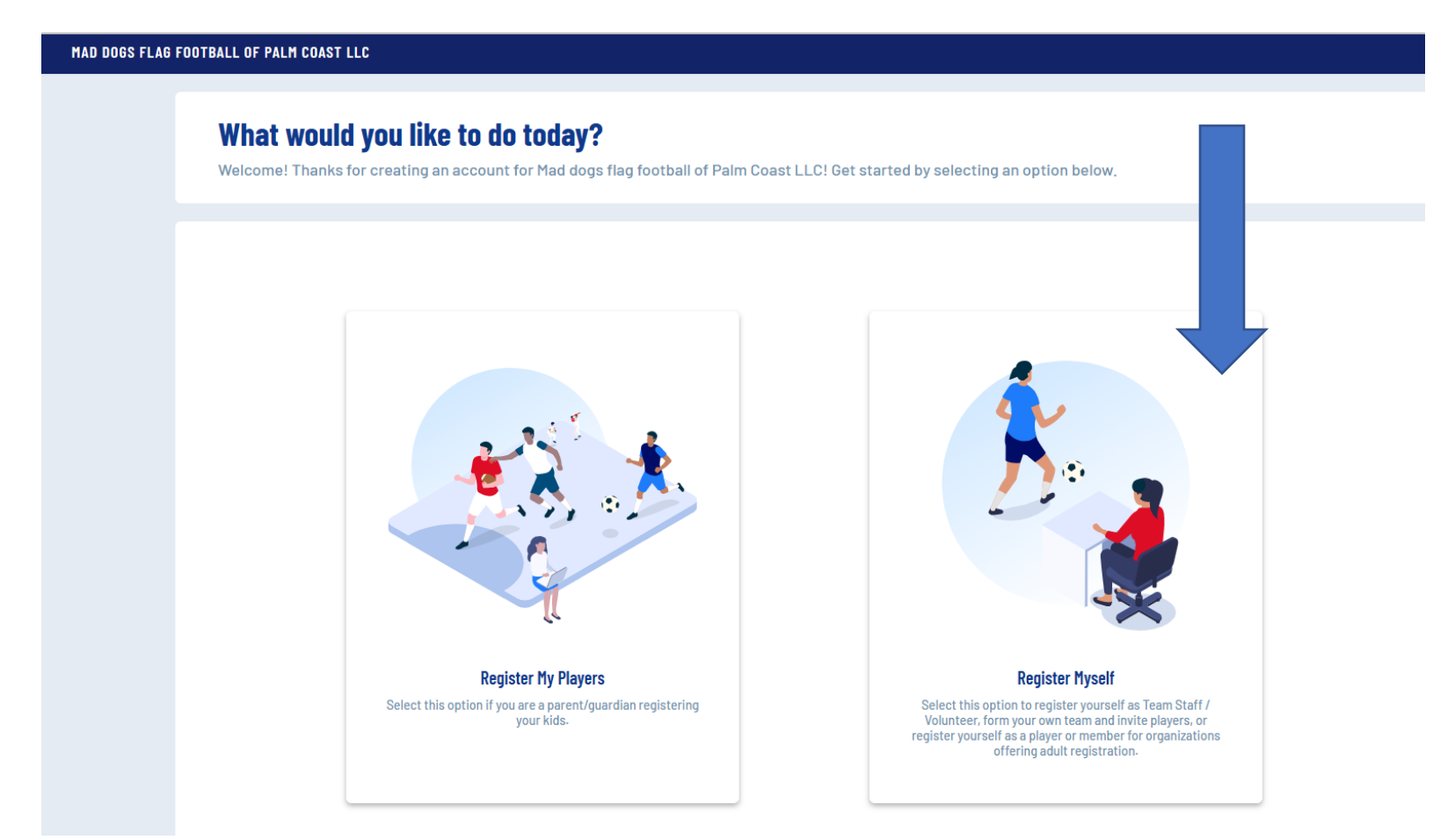

### Select Volunteer or Team Staff

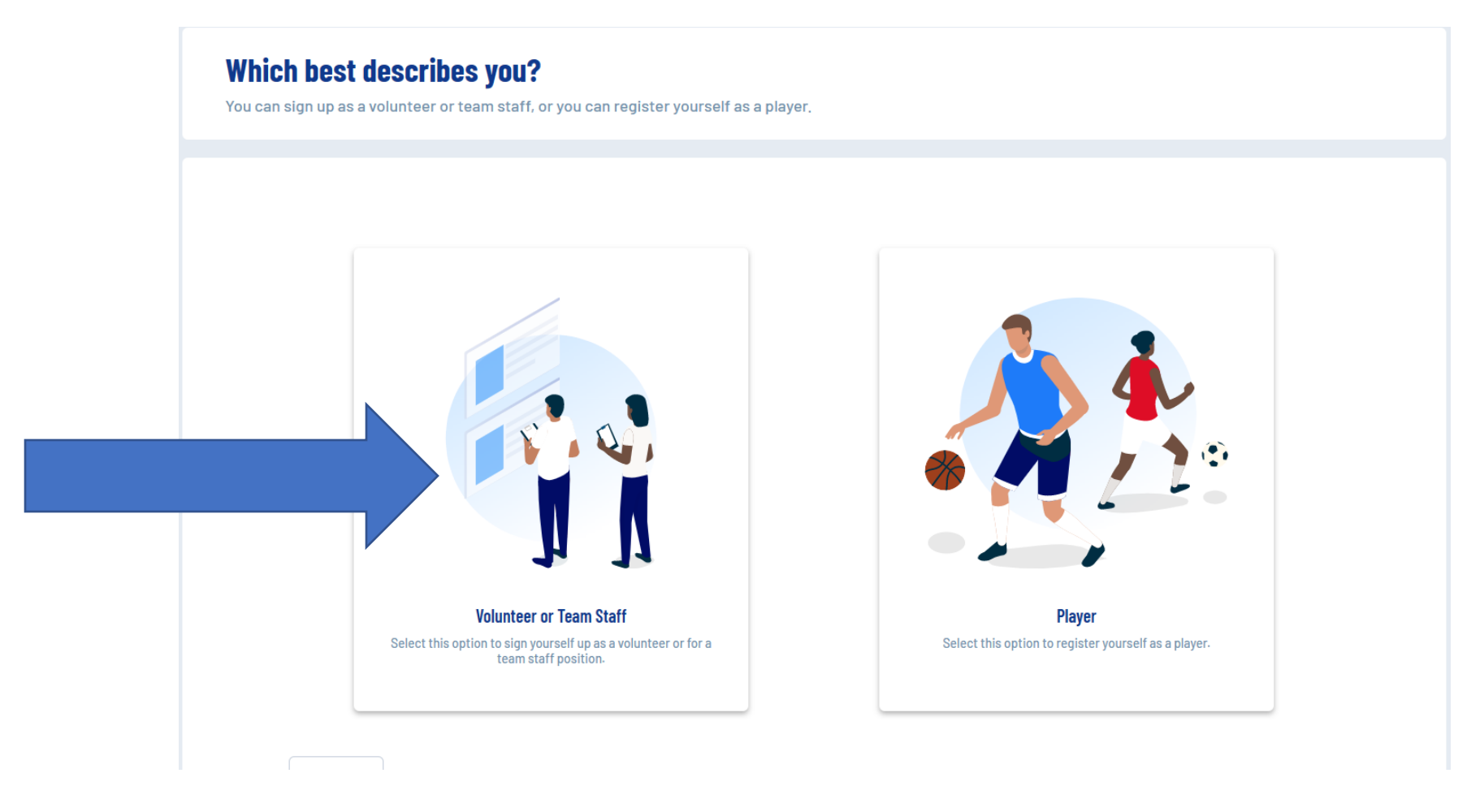

### Input team and contact information

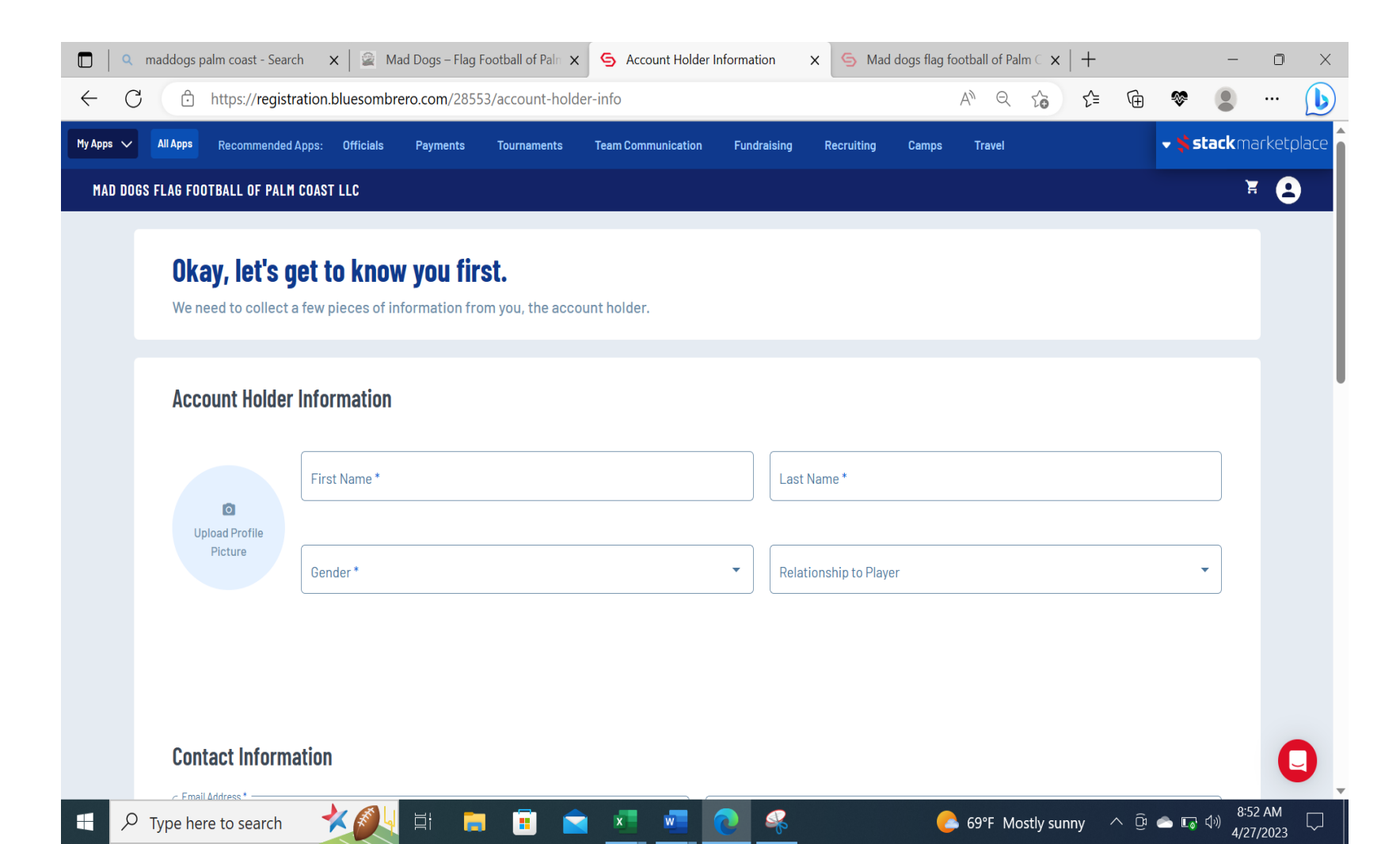

### Select Clash on the coast DIVISION

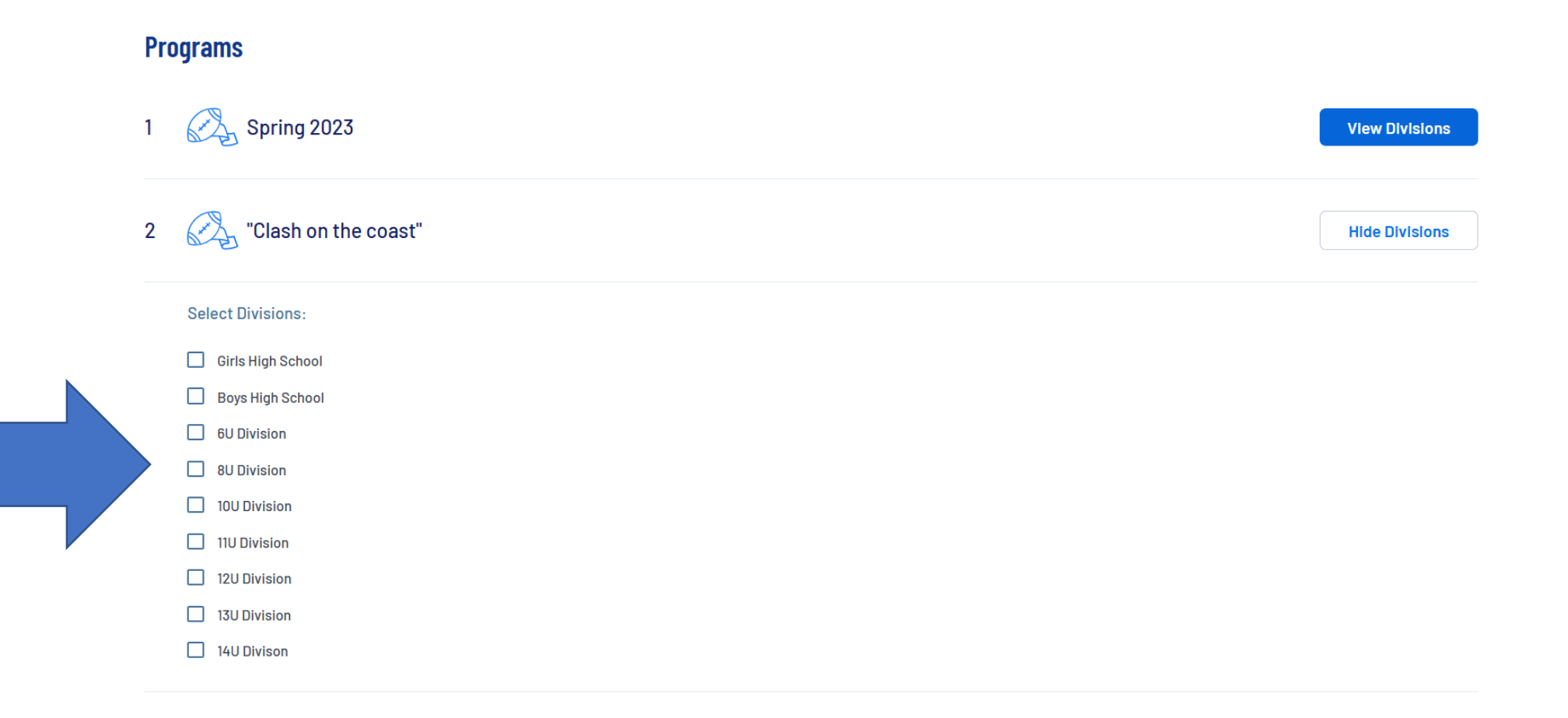

### Select Head Coach

#### Looking to get involved? Here are some opportunities.

You can sign up yourself or a family member.

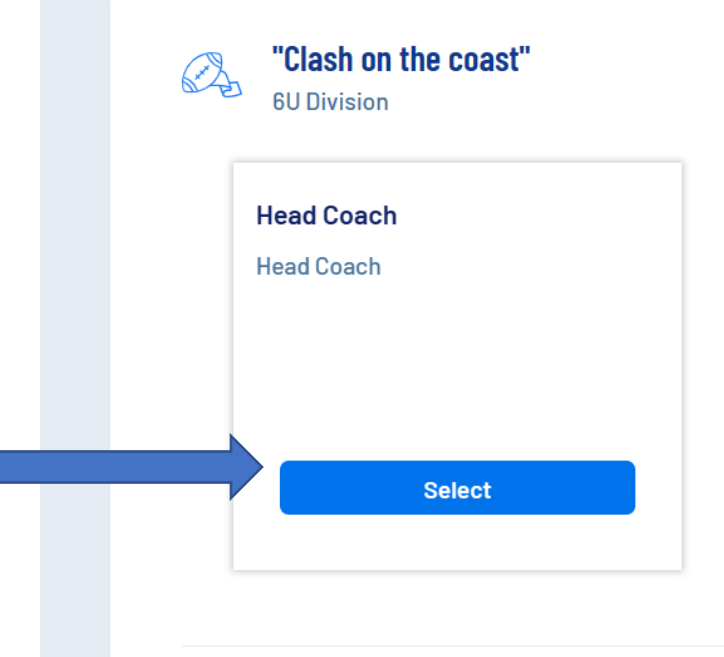

You can sign up yourself or a family member.

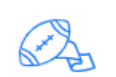

"Clash on the coast" 6U Division

#### **Head Coach**

Who would you like to sign up for this role?

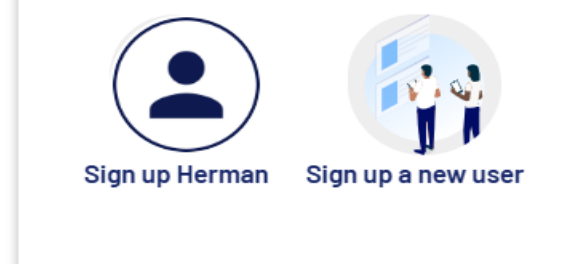

### Select Team Name

### ing to get involved? Here are some opportunities.

| Sign up         | Herman Sign up a new user                                                                    | CANCEL | CONTINUE |
|-----------------|----------------------------------------------------------------------------------------------|--------|----------|
| ble?            |                                                                                              |        |          |
|                 | Paquirad                                                                                     |        |          |
|                 | Team Name *                                                                                  |        |          |
| "Clas<br>6U Div | This position requires forming a team. To proceed, enter your Team Name then click CONTINUE. |        |          |
|                 | Are you sure you wish to sign up as Head Coach?                                              |        |          |

### Input all required information

| MAD DOES | FROTBALL OF FALM CALST LLC                                                                                                    |
|----------|----------------------------------------------------------------------------------------------------|
|          | Nice, thanks for getting involved!<br>Well need a few more details from you to complete your registration. Remember that legal first and last names must be entered as they appear on your government<br>lessade ID.                                                                                                    |
|          | Herman You've selected the following opportunities:                                                                                                    |
|          | Used on the cost f<br>Used on the cost f<br>Norman<br>HereiCost f<br>Norman<br>Norman<br>N |
|          | Contact Information                                                                                                    |
|          | Constants<br>coopby/Section<br>Constants<br>Constants<br>Co                                                                                                    |
|          | Phoenix distribution (1977)                                                                                                    |
|          | (sicher)                                                                                                    |
|          | Additional Information<br>We need a little nore information for the following roles provies selected.                                                                                                    |
|          | "Dileth on the conset"                                                                                                    |

## Confirm you Order

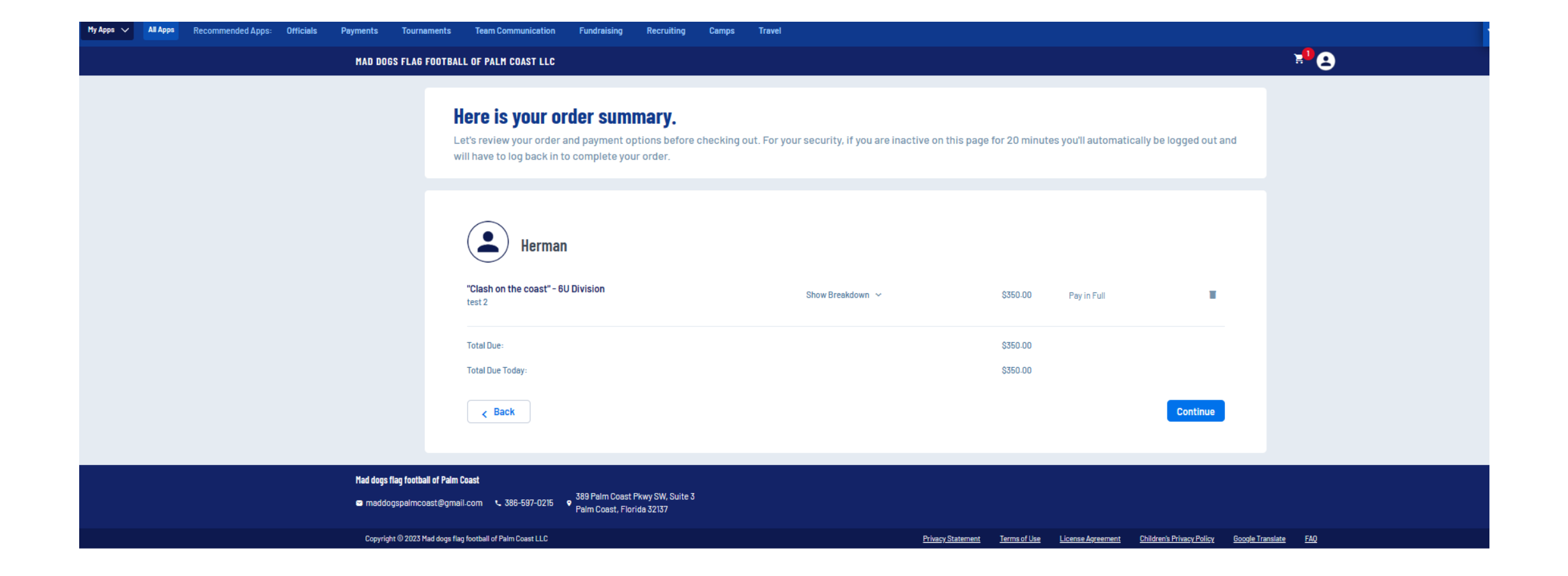

### Time to Check Out

| MAD DOGS FLAG | OOTBALL OF PALM COAST LLC                                                                                                    |                                |
|---------------|----------------------------------------------------------------------------------------------------|--------------------------------|
|               | <b>It's time to check out</b><br>Credit Card Purchases<br>You will see a charge on your credit card statement from [clubname]<br>For your security, if you are inactive on this page for 20 minutes you'll automatically be logged out and will have to log b | ack in to complete your order. |
|               |                                                                                                    |                                |
|               | PAYMENT METHOD                                                                                                    | Order Summary                  |
|               | < Perment Nethod*                                                                                                    | Registration                   |
|               | Credit Card -                                                                                                    | Programs                       |
|               |                                                                                                    | Service Fee                    |
|               | Cards Accepted:                                                                                                    | Subtotal:                      |
|               | Credit Card* VISA VISA DISCOVER                                                                                                    | Total:<br>Due Today:           |
|               | Month* - Year* - Security Code*                                                                                                    |                                |

| Order Summary |          |
|---------------|----------|
| Registration  |          |
| Programs      | \$350.00 |
| Service Fee   | \$3.00   |
| Subtotal:     | \$353.00 |
| Total:        | \$353.00 |
| Due Today:    | \$353.00 |

**8** 

Is the billing address the same as the primary account holder's address? 🗸 Yes

BILLING ADDRESS

| First Name<br>Herman     | Edwards   |
|--------------------------|-----------|
| Bireet<br>45 KinG Street | Unit      |
| city                     | Arizona - |

### Manage and invite players

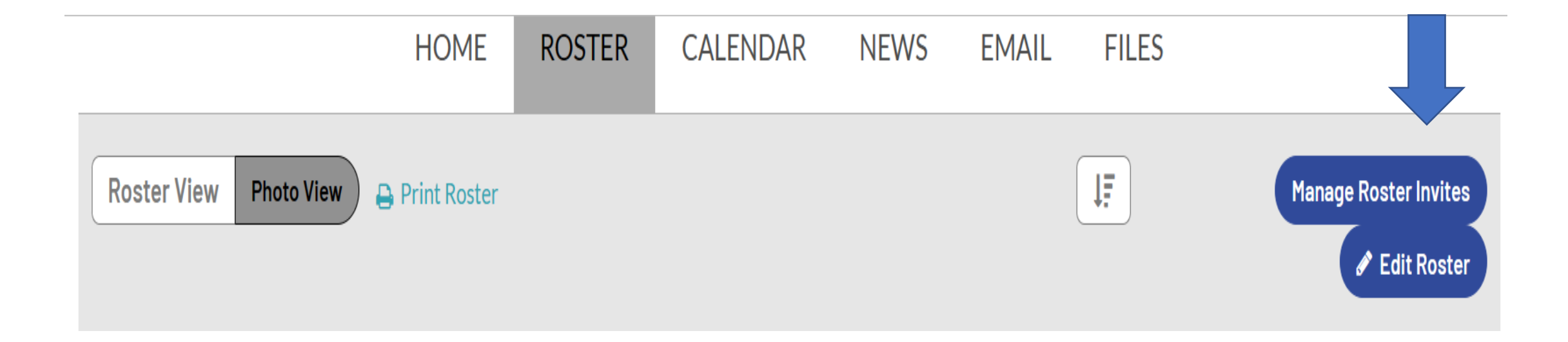

## Invite Staff or Player

Team Staff Status

| To:                                                                                            |                                                                                                    |
|------------------------------------------------------------------------------------------------|----------------------------------------------------------------------------------------------------|
|                                                                                                |                                                                                                    |
|                                                                                                | Note: Email addresses must be separated with ";"                                                                                                    |
| Subject                                                                                        | Mad dogs flag football of Palm Coast LLC is inviting you to join the team "Flagler Elite"                                                                                                    |
| Message                                                                                        | Mad dogs flag football of Palm Coast LLC has invited you to join team Flagler Elite for 11U Division - "Clash on the coast" - Congrats!                                                                                                    |
|                                                                                                | Additional Note:<br>You have been invited to join a team to participate in the 2023 "Clash on the Coast" Flag Football Tournament in Palm Coast Florida.<br>Please register your player                                                                                                    |
|                                                                                                | In order to secure your spot on the team, please use the button above to accept your team invite and complete the required registration form.                                                                                                    |
|                                                                                                | You shouldn't need the team code, but just in case here it is: 680E1AA6                                                                                                    |
|                                                                                                | Have fun out there!                                                                                                    |
|                                                                                                | Mad dogs flag football of Palm Coast LLC                                                                                                    |
| Additional Message:                                                                            |                                                                                                    |
|                                                                                                |                                                                                                    |
|                                                                                                |                                                                                                    |
|                                                                                                |                                                                                                    |
|                                                                                                | Send Invite                                                                                                    |
|                                                                                                | Send Invite                                                                                                    |
| nvite Team Staff                                                                               | Send Invite                                                                                                    |
| nvite Team Staff                                                                               | Send Invite                                                                                                    |
| nvite Team Staff<br>To:                                                                        |                                                                                                    |
| nvite Team Staff<br>To:                                                                        |                                                                                                    |
| nvite Team Staff<br>Te:                                                                        | Send Invite                                                                                                    |
| nvite Team Staff<br>Te:<br>Subject:                                                            | Note: Email addresses must be separated with ";"<br>Christopher Colby Jr is inviting you to join "Flagler Elite"                                                                                                    |
| rivite Team Staff<br>Ta:<br>Subject:<br>Personnel Type List:                                   | Note: Email addresses must be separated with ";"<br>Christopher Colby Jr is inviting you to join "Flagler Elite"<br>choose one                                                                                                    |
| rivite Team Staff<br>To:<br>Subject:<br>Personnel Type List:<br>Message:                       | Note: Email addresses must be separated with ":"<br>Christopher Colby Jr is inviting you to join "Flagler Elite"<br>                                                                                                    |
| rivite Team Staff<br>To:<br>Subject:<br>Personnel Type List:<br>Message:                       | Note: Email addresses must be separated with ">"         Christopher Colby Jr is inviting you to join "Flagler Elite"        choose one         Christopher Colby Jr has invited you to join team Flagler Elite for "Clash on the coast" - 110 Division as.         In order to secure your position on the team, please use the button above to accept your team invite and fill out the required registration form. |
| rivite Team Staff<br>To:<br>Subject:<br>Personnel Type List:<br>Message:                       | Note: Email addresses must be separated with ";"<br>Christopher Colby Jr is inviting you to join "Flagler Elite"<br>                                                                                                    |
| nvite Team Staff<br>To:<br>Subject:<br>Personnel Type List:<br>Message:                        | Note: Email addresses must be separated with ";"<br>Christopher Colby Jr is inviting you to join "Flagler Elite"<br>                                                                                                    |
| nvite Team Staff<br>To:<br>Subject:<br>Personnel Type List:<br>Message:                        | Note: Email addresses must be separated with ";"<br>Christopher Colby Jr is inviting you to join "Flagler Elite"<br>Inchoose one                                                                                                    |
| nvite Team Staff<br>Ta:<br>Subject:<br>Personnel Type List:<br>Message:                        | Note: Email addresses must be separated with ":"<br>Christopher Colby Jr is inviting you to join "Flagler Elite"<br>                                                                                                    |
| nvite Team Staff<br>Ta:<br>Subject:<br>Personnel Type List:<br>Message:                        | Note: Email addresses must be separated with "."  Note: Email addresses must be separated with "."  Christopher Colby Jr is inviting you to join "Flagler Elite"                                                                                                    |
| nvite Team Staff<br>To:<br>Subject:<br>Personnel Type List:<br>Message:<br>Additional Message: | Note: Email addresses must be separated with ";"<br>Christopher Colby Jr is inviting you to join "Flagler Elite"<br>                                                                                                    |

### Next Steps

- 1. Coach will have to complete verification Registration (Please watch Video)
- 2. Coach will send players invite to register
  - \* Players will receive registration link and verification link.